# **CONNECTION PERFECTION**

# HDMI 1:4 Video Wall Controller Scaler

# User Manual

English

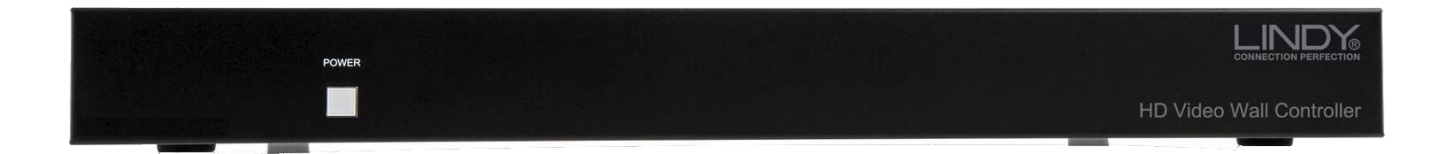

No. 38134

# www.lindy.com

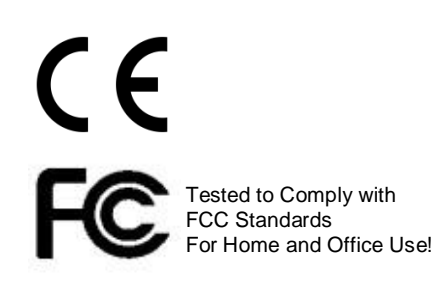

© LINDY ELECTRONICS LIMITED & LINDY-ELEKTRONIK GMBH - FIRST EDITION (October 2015)

#### Introduction

Thank you for purchasing the LINDY HDMI Video Wall Controller Scaler. The HDMI Video Wall Controller Scaler allows an HDMI input source to be freely arranged on 4 displays (TV or monitor) and or cascaded using multiple units to extend the HDMI signal to even larger arrays.

This flexible feature rich product has been designed to be used in a number of different applications, such as:

- Public/Retail Advertisement
- Digital Presentation
- Broadcasting & Control
- Surveillance & Control
- Conference & Meeting Room

#### Package Contents

- HDMI 1:4 Video Wall Controller Scaler
- Includes Multi-Country (UK/EU/US/AUS) PSU 12V 3A
- 2 x 19" mounting brackets & screws

#### Features

- Scales a single HDMI source across 4 HDMI displays
- Cascading feature allows the creation of larger video walls, up to 15 x 15
- User definable output scaling
- Controlled via Software Application, RS-232 and Telnet
- Bezel correction to aid screen blending
- Adjustable picture contrast, brightness, saturation and hue
- Memory function to store 4 user determined configurations
- Can be used with LINDY HDMI extenders to reach remote displays

#### Specification

- Input ports: 1 x HDMI Female
- Input resolution: 480i 1080p
- Output ports: 4 x HDMI Female
- Output resolution: 480p 1080p
- Audio support: LPCM 2CH, 6CH, 8CH, AC3, DTS, Dolby Digital Plus, Dolby TrueHD & DTS-HD
- Control Ports: RJ45 (Telnet) & Serial 9 Way Male (RS-232)
- Video bandwidth: 225MHz/6.75Gbps
- Power consumption: 12.3W
- Weight: 2.8Kg
- Dimensions: 436x247x44mm (WxDxH)

#### **Front Panel**

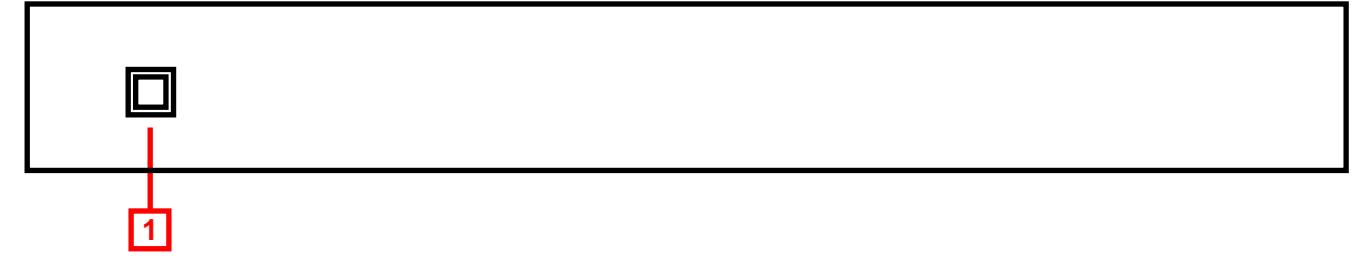

#### 1. Power

Switch the Scaler On/Off

Press and hold for 3 seconds with the Scaler already powered on to reset to Factory Default

#### **Rear Panel**

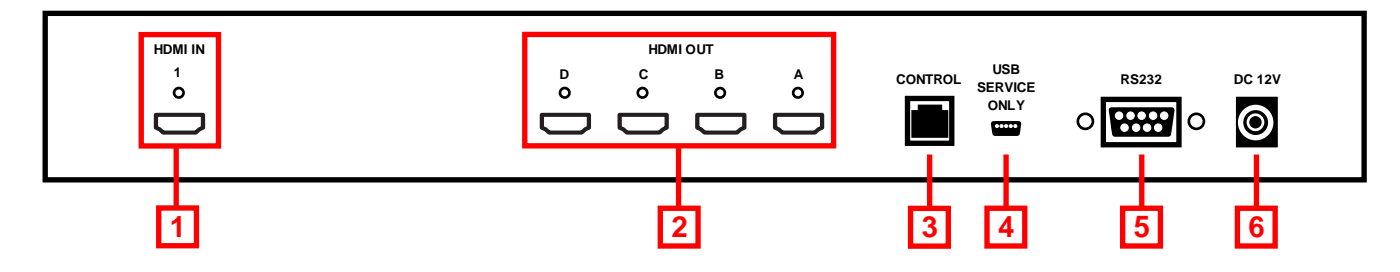

#### 1. HDMI In

Connect your HDMI source device such as PC, Blu-ray etc to this port

- HDMI Out A D Connect your HDMI displays to these ports
- 3. Control

Connect to an Ethernet network for Telnet control

- 4. USB Service Only Reserved for Factory use only
- 5. RS-232

For connection to a PC/Notebook or Remote Control Processing unit

6. DC 12V

Connect the supplied 12V power supply here

#### Basic Operation

*Important!* It is strongly recommended that you use 4 identical (Brand and Model) displays for optimum performance.

To begin connect your HDMI source to the HDMI IN port, and 4 HDMI displays to the HDMI OUT ports A-D. By default the Scaler is set to output a 2 x 2 video wall as shown below

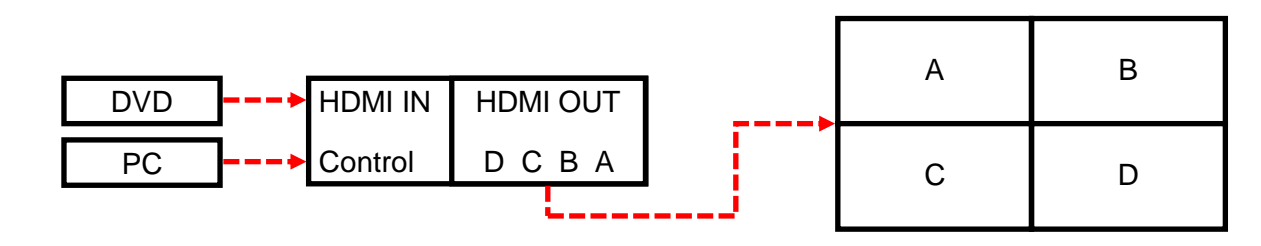

To configure the Video Wall further please refer to the following Configuration section of this manual.

To add expand upon the basic  $2 \times 2$  video wall it is possible to cascade further Scalers by connecting Output D to the HDMI Input of the next Scaler, as shown below.

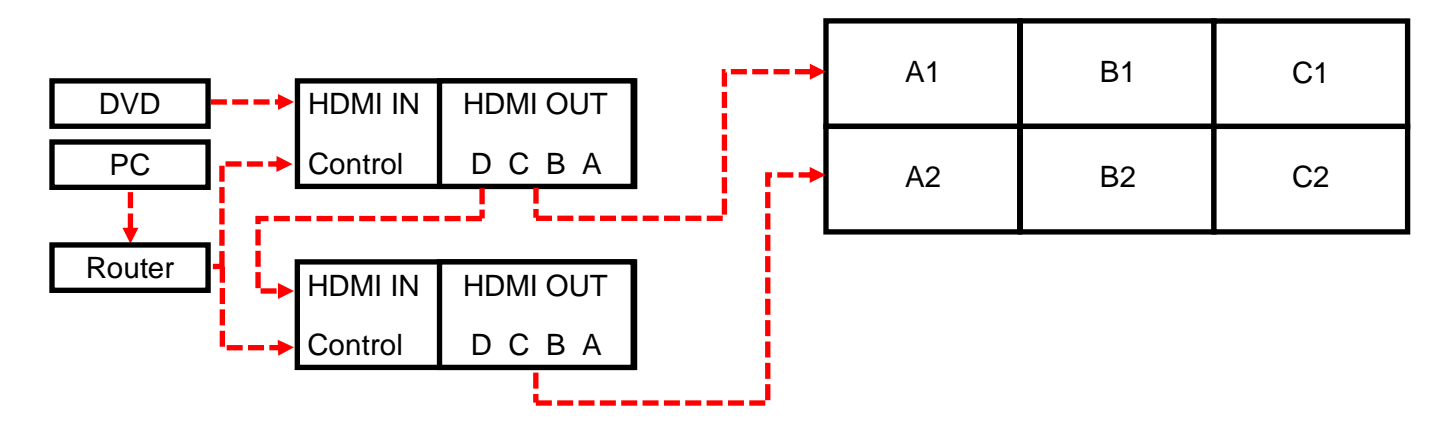

This cascading can be repeated up to 75 layers allowing a maximum of 225 displays to be connected.

#### Configuration

To begin the configuration process please download the software application from www.lindy.com, alternatively you can configure the Scaler using RS-232 or Telnet as described later in this section.

**Please note:** Before beginning the software installation, please ensure that any previous versions have been removed.

- 1. Navigate to the location that you saved the downloaded file and run the Setup.exe file.
- 2. When prompted by Windows allow the software access to your network.
- 3. You will now be presented with the TV Wall Set screen as show here, click **Search MAC** to find the Scaler on your network. You will need to repeat this step whenever the Scaler has been power cycled or reset. Once the software has found a Scaler you can begin configuring its settings.

| V Wall Set v1.10 |               |                  |            |               |                 |     |
|------------------|---------------|------------------|------------|---------------|-----------------|-----|
| ystem Setting    | gs            | Connect Interfac | e          | -Network Cont | iguration       |     |
| Power            | 🗖 ALL IP      | Connect          | Disconnect | Get IP        | Address Type    | •   |
| actory Reset     | 🗖 ALL IP      | MAC :            | •          | Set IP        | IP Address      |     |
| Refresh          | Search MAC    | Model No.        | •          | Re-Link       | Default Gateway |     |
| TV Wall (1)      | TV Wall Setup | n CON COF        | F 🗆 ALL IP |               |                 |     |
| TV Wall (2)      | 1x1           | 2x2              | 3x3        | 4x4           | 5x5             | 6x6 |
| TV Wall (3)      | 2x3           | 3x2              | 3x4        | 4x2           | 4x3             | 4x5 |
| TV Wall (4)      | 1x2           | 2x1              | 1x3        | 3x1           | 1x4             | 4x1 |
| I/O Setup        | 2:4           | 2.4              | - Evd      | 5.v2          |                 | 62  |
|                  | 2X4           | 3X5              | 5X4        | 5X3           | 6X2             | 6x3 |

#### System Configuration

| TV Wall Set v1.10 FW: v2.0                    | 04                             |                    |                        |                       |                 | _         |            |  |
|-----------------------------------------------|--------------------------------|--------------------|------------------------|-----------------------|-----------------|-----------|------------|--|
| System Settings                               | Con                            | nect Interface-    |                        | Network Configuration |                 |           |            |  |
| Power ON                                      | LIP                            | Connect            | Disconnect             | Get IP                | Address Type    | DHCP      | •          |  |
| Factory Reset 🗆 AL                            |                                | F8-22-85-09-0      | 15-BC                  | Set IP                | IP Address      | 192.168.0 | 001.254    |  |
|                                               |                                | 2. ji 0.22.03.03.0 |                        |                       | Net Mask        | 255.255.2 | 255.000    |  |
| Refresh Search                                | h MAC Mod                      | el No. 0 🔻         | ·                      | Re-Link               | Default Gateway | 192.168.0 | 001.002    |  |
| TV Wall (1)         Bez           TV Wall (2) | el Correction (a<br>1x1<br>2x3 | ON OFF             | ☐ ALL IP<br>3x3<br>3x4 | 4x4                   | 5x5             |           | 6x6<br>4x5 |  |
| I/O Setup                                     | 1x2                            | 2x1<br>3x5         | 1x3                    | 3x1                   | 1x46x2          |           | 4x1        |  |
| Image Adjust                                  |                                |                    |                        |                       |                 |           |            |  |

#### Connect Interface

- 1. Click **Connect** to connect to the Scaler, at this point the settings will refresh (other than Image Adjust which is handled separately. If you are using multiple Scalers, select the Scaler you want to connect to using the **MAC** dropdown box and then press connect.
- 2. To disconnect a Scaler or multiple Scalers follow the step above but using Disconnect.
- 3. When using multiple Scalers it is important to be able to identify the location of the Scalers screens so that the image is correctly split. You can use the **Model No.** field to identify the Scaler, making configuration of the video wall more straight forward.

#### System Settings

- 1. Click **Power ON** to switch the Scaler on. If you're using multiple Scalers then check the **ALL IP** box next to Power ON and then click **Power ON** to switch all Scalers on.
- 2. Click **Factory Reset** to return the Scaler back to its default settings. If you're using multiple Scalers then check the **ALL IP** box next to Factory Reset and then click **Factory Reset** to reset all of the Scalers.
- 3. Click **Refresh** to re-read the configuration from the Scaler.

#### Network Configuration

- 1. From the **Address Type** field drop down, choose either DHCP or STATIC and then click **Set IP** and wait for a few seconds for the setting to be applied.
- 2. If you are using a static IP complete the IP Address, Net Mask and Default Gateway fields and then click **Set IP** and wait for a few seconds for the setting to be applied.

#### Video Wall Configuration

| 💌 TV Wall Set v1.10 | FW: v2.04                        |                   |            |              |                             | -               |
|---------------------|----------------------------------|-------------------|------------|--------------|-----------------------------|-----------------|
| System Setting      | S                                | Connect Interface |            | Network Conf | iguration                   |                 |
| Power ON            |                                  | Connect           | Disconnect | Get IP       | Address Type                | DHCP -          |
| Factory Reset       |                                  | MAC : F8:22:85:0  | 9:05:BC 🔻  | Set IP       | IP Address                  | 192.168.001.254 |
| Refresh             | Search MAC                       | Model No. 0       | •          | Re-Link      | Net Mask<br>Default Gateway | 192.168.001.002 |
| TV Wall (1)         | TV Wall Setup<br>Bezel Correctio |                   |            |              |                             |                 |
| TV Wall (2)         | 1x1                              | 2x2               | 3x3        | 4x4          | 5x5                         | 6x6             |
| TV Wall (3)         | 2x3                              | 3x2               | 3x4        | 4x2          | 4x3                         | 4x5             |
| TV Wall (4)         | 1x2                              | 2x1               | 1x3        | 3<br>3x1     | 1x4                         | 4x1             |
| I/O Setup           | 2x4                              | 3x5               | 5x4        | 5x3          | 6x2                         | 6x3             |
| Image Adjust        |                                  |                   |            |              |                             |                 |

#### TV Wall (1)

- 1. Bezel Correction can be switched ON or OFF here according to your requirement
- 2. If you are using multiple Scalers ensure that you select ALL IP before setting Bezel Correction to ON/OFF
- 3. Quick Video wall layout options from 1 x 1 to 6 x 6, simply select the configuration you require.

| 💌 TV Wall Set v1.10        | FW: v2.04                     |                 |             |     |             |                         | -         |        | $\times$ |
|----------------------------|-------------------------------|-----------------|-------------|-----|-------------|-------------------------|-----------|--------|----------|
| System Setting             | js                            | Connect Interfa | ace         |     | letwork Cor | figuration              |           |        |          |
| Power ON                   | T ALL IP                      | Connect         | Disconnect  |     | Get IP      | Address Type            | DHCP      | •      |          |
| Factory Reset              |                               | MAC : E8:22:    | 85:09:05:BC |     | Set IP      | IP Address              | 192.168.0 | 01.254 |          |
|                            |                               |                 |             |     |             | Net Mask                | 255.255.2 | 55.000 |          |
| Refresh                    | Search MAC                    | Model No. 0     | •           |     | Re-Link     | Default Gateway         | 192.168.0 | 01.002 |          |
| TV Wall (1)<br>TV Wall (2) | ⊤TV Wall Setu<br>Manual setup | Dut Channel     | Column      | 1~1 | Row<br>5 🗸  | Out Position<br>1∼MxN _ | Send      | 1      | I        |
| TV Wall (3)                | Output Ch.4 B                 | ypass 📀 ON 🛛    |             |     |             |                         |           |        |          |
| TV Wall (4)                | H Correction                  | Out A           | Out B       | 10  | Out C       | Out D                   | Send      | 3      | 3        |
| I/O Setup                  |                               |                 |             |     |             |                         |           |        | Γ        |

#### TV Wall (2)

- Select an Output Channel A D and then set the layout of the Video wall using Column (1 15) and Row (1 – 15). Finally select the position of this Output in the video wall and then click Send; Rows are counted from Top to Bottom and Columns from Left to Right. So in a 3 x 3 video wall configuration Out Position 1 would be the Top Left of the video wall and Out Position 9 would be bottom right.
- 2. Output Ch.4 Bypass ON/OFF allows you to determine whether Output D is used in Standard or Cascade mode.
- 3. H Correction allows the horizontal position of each Output's display to be adjusted for Bezels.
- 4. V Correction allows the vertical position of each Output's display to be adjusted for Bezels.

| FW: v2.04     |                    |            |               |                                                                                                    | -                                                                                                    |                                                                                                    |
|---------------|--------------------|------------|---------------|----------------------------------------------------------------------------------------------------|----------------------------------------------------------------------------------------------------|----------------------------------------------------------------------------------------------------|
| js            | -Connect Interface | ;;         | -Network Conf | iguration                                                                                                    |                                                                                                    |                                                                                                    |
| T ALL IP      | Connect            | Disconnect | Get IP        | Address Type                                                                                                    | DHCP                                                                                                    | •                                                                                                    |
|               | MAC : F8:22:85:0   | 09:05:BC 💌 | Set IP        | IP Address                                                                                                    | 192.168                                                                                                    | 3.001.254                                                                                                    |
| Search MAC    | Model No. 0        | •          | Re-Link       | Default Gateway                                                                                                    | 192.168                                                                                                    | 3.001.002                                                                                                    |
| TV Wall Setup | )                  |            |               |                                                                                                    |                                                                                                    |                                                                                                    |
| 1             | Out A              | Out B      | Out C         | Out D                                                                                                    |                                                                                                    |                                                                                                    |
| H Start Value | Value              | Value      | Value         | Value                                                                                                    | ١Ľ                                                                                                    | Refresh 2                                                                                                    |
| H End Value   | Value              | Value      | Value         | Value                                                                                                    | ЪĒ                                                                                                    | Reset 3                                                                                                    |
| V Start Value | Value              | Value      | Value         | Value                                                                                                    | •                                                                                                    |                                                                                                    |
|               | Value              | Value      | Value         | Value                                                                                                    |                                                                                                    |                                                                                                    |
|               | FW: v2.04          | FW: v2.04  | FW: v2.04     | FW: v2.04         IS       Connect Interface       Network Conf         Get IP       Disconnect       Get IP         ALL IP       MAC :       F8:22:85:09:05:BC ▼       Re-Link         Search MAC       Out A       Out B       Out C         TV Wall Setup       Value       Value       Value         H Start Value       Value       Value       Value         V Start Value       Value       Value       Value         Value       Value       Value       Value         V Start Value       Value       Value       Value         Value       Value       Value       Value | FW: v2.04         IS       Connect Interface       Network Configuration         Get IP       Address Type         IP Address       Set IP       IP Address         MAC :       F8:22:85:09:05:BC ▼       Net Mask         Model No.       O       O       Net Mask         Default Gateway       Out A       Out B       Out C       Out D         TV Wall Setup       Value       Value       Value       Value       Value       Value         H End Value       Value       Value       Value       Value       Value       Value       Value       Value         V Start Value       Value       Value       Value       Value       Value       Value       Value         Value       Value       Value       Value       Value       Value       Value | FW: v2.04     -       IS     Connect Interface     Network Configuration       IC ALL IP     Connect     Disconnect       MAC :     F8:22:85:09:05:BC     IP       Model No.     IP     IP       Address     192:168       Net Mask     255:256       Re-Link     Default Gateway       IP     Out A     Out B       Out A     Out B     Out C       Value     Value     Value       Value     Value     Value       Value     Value     Value       Value     Value     Value       V Start Value     Value     Value       Value     Value     Value       Value     Value     Value |

#### TV Wall (3)

- 1. Output H&V Value setup allows you to adjust individual outputs A D to a specific position and from horizontal and vertical position of 0 255. This setting is used to fine tune your TV wall array in case of issues with the default set up.
- 2. Refresh just the TV Wall (3) page with one click, no other information is refreshed, click Refresh before adjusting the settings to ensure you have the correct base values.
- 3. Reset all the settings from the TV Wall (3) page back to factory defaults.

| 💌 TV Wall Set v1.10                       | FW: v2.04                              |                   |            |              |                 | -         |        | $\times$ |
|-------------------------------------------|----------------------------------------|-------------------|------------|--------------|-----------------|-----------|--------|----------|
| System Setting                            | S                                      | Connect Interface | ;;         | Network Conf | iguration       |           |        |          |
| Power ON                                  |                                        | Connect           | Disconnect | Get IP       | Address Type    | DHCP      | •      |          |
| Factory Reset                             | T ALL IP                               | MAC : E8:22:85:0  | 19:05:BC ▼ | Set IP       | IP Address      | 192.168.0 | 01.254 |          |
|                                           | 1                                      |                   |            |              | Net Mask        | 255.255.2 | 55.000 |          |
| Refresh                                   | Search MAC                             | Model No. 0       | •          | Re-Link      | Default Gateway | 192.168.0 | 01.002 | _        |
| TV Wall (1)<br>TV Wall (2)<br>TV Wall (3) | TV Wall Setup<br>Save TV Wall<br>FAV 1 | Settings          | FAV 3      | FA           | V 4 F.          | AV 5      | 1      |          |
| TV Wall (4)<br>I/O Setup                  | Recall TV Wa                           | FAV 2             | FAV 3      | FA           | V 4 F           | AV 5      | 2      |          |
| Image Adjust                              |                                        |                   |            |              |                 |           |        |          |

#### TV Wall (4)

- 1. After configuring your array in TV Wall (2), click on FAV 1 5 under Save TV Wall Settings to store these values.
- 2. Click FAV 1 5 under Recall TV Wall Settings to use one of the previously saved TV Wall configurations.

| TV Wall Set v1.10 | FW: v2.04        |                    |                |               |                 |                 | × |
|-------------------|------------------|--------------------|----------------|---------------|-----------------|-----------------|---|
| -System Setting   | js               | Connect Interface- |                | Network Confi | guration        |                 |   |
| Power ON          | T ALL IP         | Connect            | Disconnect     | Get IP        | Address Type    | DHCP            |   |
| Factory Reset     | T ALL IP         | MAC : F8:22:85:09  | :05:BC 💌       | Set IP        | IP Address      | 192.168.001.254 |   |
| Refresh           | Search MAC       | Model No. 0        | •              | Re-Link       | Default Gateway | 192.168.001.002 | - |
| TV Wall (1)       | - I/O Setup      | tion               |                |               | Muto            |                 |   |
| TV Wall (2)       | Native           |                    | 5              | ▼ □ ALL IP    | C ON @          | OFF 🗆 ALL IP    |   |
| TV Wall (3)       | OSD Auto Dis     | splay              | OSD V Offset   | 1             | OSD Info        |                 |   |
| TV Wall (4)       | ,<br>OSD Display | Timeout            | OSD Gain Corre | action        | Refresh         | 2               |   |
| I/O Setup         | 10               |                    | 2              | ✓ □ ALL IP    | Reset           | 3               |   |
| Image Adjust      |                  |                    |                |               |                 |                 |   |

#### I/O Setup

- 1. All settings under I/O Setup can be amended for a single TV Wall Scaler or multiple TV Wall Scalers. If using multiple Scalers click on ALL IP for each setting which you want to use with all Scalers. Parameters and default value are as stated in RS-232 command section.
- 2. Refresh just the I/O page with one click, no other information is refreshed, click Refresh before adjusting the settings to ensure you have the correct base values.
- 3. Reset all the settings from the I/O page back to factory defaults.

| 💌 TV Wall Set v1.10 | FW: v2.04    |                  |                  |         |               |                 | _       |             | ×           |
|---------------------|--------------|------------------|------------------|---------|---------------|-----------------|---------|-------------|-------------|
| -System Setting     | S            | Connect          | Interface        |         | Network Confi | guration        |         |             |             |
| Power ON            |              | Conn             | ect Dis          | connect | Get IP        | Address Type    | DHCP    | •           |             |
| Factory Reset       |              | MAC              | F8:22:85:09:05:F | BC V    | Set IP        | IP Address      | 192.168 | .001.254    |             |
|                     |              |                  |                  |         |               | Net Mask        | 255.255 | .255.000    |             |
| Refresh             | Search MAC   | Model No         | . 0 –            |         | Re-Link       | Default Gateway | 192.168 | .001.002    |             |
| TV Wall (1)         | -Image Adjus | t                |                  |         |               |                 | -       |             |             |
| TV Wall (2)         | Brightness   | OUT A<br>0~100 🔻 | OUT B            | OUT C   | OUT D         | Reset 🗆 Al      | LIP P   | icture Rese | et <b>3</b> |
| TV Wall (3)         | Contrast     | 0~100 💌          | 0~100 -          | 0~100 💌 | 0~100 💌       | Reset 🗆 AL      | .L IP   | Refresh     | 2           |
| TV Wall (4)         | Saturation   | 0~100 💌          | 0~100 💌          | 0~100 💌 | 0~100 💌       | Reset 🗆 Al      | L IP    |             |             |
| I/O Setup           | Hue          | 0~100 💌          | 0~100 -          | 0~100 💌 | 0~100 💌       | Reset I AL      | L IP    |             |             |
| Image Adjust        |              |                  |                  |         |               |                 |         |             |             |

#### Image Adjustment

- 1. Brightness, Contrast, Saturation and Hue can all be amended for each output of a single TV Wall Scaler or multiple TV Wall Scalers. If using multiple Scalers click on ALL IP for each setting which you want to use with all Scalers. Parameters and default value are as stated in RS-232 command section.
- 2. Refresh just the Image Adjust page with one click, no other information is refreshed, click Refresh before adjusting the settings to ensure you have the correct base values.
- 3. Reset all the settings from the Image Adjust page back to factory defaults.

#### RS-232 &Telnet Control

#### **RS-232 Protocols**

| TV Wall Scaler |            |  |  |  |  |
|----------------|------------|--|--|--|--|
| PIN            | Assignment |  |  |  |  |
| 1              | NC         |  |  |  |  |
| 2              | Тx         |  |  |  |  |
| 3              | Rx         |  |  |  |  |
| 4              | NC         |  |  |  |  |
| 5              | GND        |  |  |  |  |
| 6              | NC         |  |  |  |  |
| 7              | NC         |  |  |  |  |
| 8              | NC         |  |  |  |  |
| 9              | NC         |  |  |  |  |

| Remote Control |            |  |  |  |  |
|----------------|------------|--|--|--|--|
| PIN            | Assignment |  |  |  |  |
| 1              | NC         |  |  |  |  |
| 2              | Rx         |  |  |  |  |
| 3              | Тx         |  |  |  |  |
| 4              | NC         |  |  |  |  |
| 5              | GND        |  |  |  |  |
| 6              | NC         |  |  |  |  |
| 7              | NC         |  |  |  |  |
| 8              | NC         |  |  |  |  |
| 9              | NC         |  |  |  |  |

| Baud Rate    | 115200bps |
|--------------|-----------|
| Data Bit     | 8         |
| Parity       | None      |
| Flow Control | None      |
| Stop Bit     | 1         |

#### **RS-232 & Telnet Commands**

- Commands will be not executed unless followed with a carriage return (0x0D) and commands are case-sensitive.
- RS-232 control is set to single device only, not for use with Cascade/Bypass output's connection device. To control multiple Scalers please use the control software.
- Bold values are the default setting.

| Item       | Command             | Description               | Parameter                                                                                                    |
|------------|---------------------|---------------------------|----------------------------------------------------------------------------------------------------|
|            | RRES                | Request Resolution        | 0=480p                                                                                                    |
| Resolution | RRES<br>SRES 0 – 18 | Request Resolution        | $0=480p$ $1=576p$ $2=720p50$ $3=720p60$ $4=1080p24$ $5=1080p25$ $6=1080p50$ $8=1080p60$ $9=1024x768 \ 60$ $10=1280x800 \ 60$ $11=1280x1024 \ 60$ $12=1366x768 \ 60$ $13=1440x900 \ 60$ $14=1600x900 \ 60$ $16=1680x1050 \ 60$ |
|            |                     |                           | 17=1920x1200 60<br>18= <b>Native</b>                                                                                                    |
|            | ROSDD               | Request OSD Status        |                                                                                                    |
|            | SOSDD 0/1           | Set OSD Status            | 0= <b>0FF</b> , 1=ON                                                                                                    |
| OSD        | ROSDH               | Request OSD H<br>Position | 0 – 20 <b>(5)</b>                                                                                                    |
|            | SOSDH 0~20          | Position                  |                                                                                                    |
|            | ROSDV               | Request OSD V<br>Position | 0 – 20 <b>(5)</b>                                                                                                    |

| Item            | Command           | Description                           | Parameter                                                                                            |
|-----------------|-------------------|---------------------------------------|----------------------------------------------------------------------------------------------------|
| OSD (continued) | SOSDV 0~20        | Set OSD V<br>Position                 |                                                                                                    |
|                 |                   | Request OSD Display                   | - 0~20 <b>(50)</b>                                                                                   |
|                 | ROSDT             |                                       |                                                                                                    |
|                 | SOSDT 2~50        | Timeout in Second                     |                                                                                                    |
|                 | ROSDG             | Request OSD Gain<br>Correction        | 0~10 <b>(2)</b>                                                                                      |
|                 | SOSDG 0~10        | Set OSD Gain<br>Correction            |                                                                                                    |
|                 | SOSDI             | Set OSD Information<br>Status         | ON/OFF                                                                                               |
|                 | SOSDR             | OSD reset to factory<br>default "off" |                                                                                                    |
|                 | RBRI 1~4          | Request Brightness                    | Output 1~4                                                                                           |
|                 | SBRI 1~4 0~100    | Set Brightness                        | Output 1~4, Brightness<br>Value 0~100 <b>(50)</b>                                                    |
|                 | RCON 1~4          | Request Contrast                      | Output 1~4                                                                                           |
|                 | SCON 1~4 0~100    | Set Contrast                          | Output 1~4, Contrast<br>Value 0~100 <b>(50)</b>                                                      |
|                 | RSAT 1~4          | Request Saturation                    | Output 1~4                                                                                           |
|                 | SSAT 1~4 0~100    | Set Saturation                        | Output 1~4, Saturation<br>Value 0~100 <b>(50)</b>                                                    |
| Image           | RHUE 1~4          | Request Hue                           | Output 1~4                                                                                           |
|                 | SHUE 1~4<br>0~100 | Set Hue                               | Output 1~4, Hue Value<br>0~100 <b>(50)</b>                                                           |
|                 | SIMRE 1~4         | Reset Picture<br>Setting              | <ul><li>1-&gt;Brightness</li><li>2-&gt;Contrast</li><li>3-&gt;Saturation</li><li>4-&gt;Hue</li></ul> |
|                 | SPIRE             | Reset All Picture Setting             |                                                                                                    |
| Ethernet        | RIPM              | Request IP Mode                       | <b>0-&gt;DHCP</b> , 1->Static                                                                        |
|                 | SIPM 0/1          | Set IP Mode                           |                                                                                                    |
|                 | RIPA              | Request IP Address                    |                                                                                                    |
|                 | SIPA              | -                                     |                                                                                                    |
|                 | 0~255.            |                                       |                                                                                                    |
|                 | 0~255.            | Set IP Address                        | IPA3.IPA2.IPA1. IPA0                                                                                 |
|                 | 0~255.            |                                       |                                                                                                    |
|                 | 0~255             |                                       |                                                                                                    |
|                 | RMAA              | Request Mask Address                  |                                                                                                    |
|                 | SMAA              | Set Mask Address                      |                                                                                                    |
|                 | U~255.            |                                       | Mask ADDR :                                                                                          |
|                 | 0~200.            |                                       | MAA3.IVIAA2.                                                                                         |
|                 | 0~255             |                                       |                                                                                                    |
|                 | RGAA              | Request Gateway                       |                                                                                                    |
|                 | SGAA              | Auu 633                               | Gate ADDR ·                                                                                          |
|                 | 0~255.            | Set Gateway Address                   | GAA3.GAA2.                                                                                           |

| 0-255.         GAA1.GAA0           0-255.         RETIME         Request Ethernet<br>Timeout         GeOFF, 1=10min,<br>2=20min, 3=30min,<br>4=40min, 5=50min,<br>6=60min           SETIME 0-6         Set Ethernet Timeout         2=20min, 3=30min,<br>4=40min, 5=50min,<br>6=60min           Ethernet (continued)         RLINK         Read Link         IP000-255<br>IP020-255<br>GA020-255<br>GA0                                                                                                    | Item                 | Command            | Description                        | Parameter               |
|----------------------------------------------------------------------------------------------------|----------------------|--------------------|------------------------------------|-------------------------|
| 0-255         0-255           0-255         RETIME         Request Ethernet<br>Timeout         2=20min, 3=30min,<br>4=40min, 5=50min,<br>6=50min, 6=50min,<br>6=50min, 6=50min, 6=50min,<br>6=50min, 6=50min, 6=50min,<br>6=50min, 6=50min, 6=50min, 6=50min, 6=50min,<br>6=50min, 6=50min, 6=50mi                                                                                                    |                      | 0~255.             |                                    | GAA1.GAA0               |
| Image: block of the second status         Image: block of the second status         Image: block of the second status         Image: block of the second status           Ethernet (continued)         RLINK         Read Link         Image: block of the second status         Image: block of the second status         Image: block of the second status           Ethernet (continued)         RLINK         Read Link         MA000-255         IMA000-255           Image: block of the second status         Request Mute Status         0=UNMUTE, 1=MUTE           SMUTE 0/1         Set Mute Status         0=UNMUTE, 1=MUTE           RPOW         Request Mute Status         0=UNMUTE, 1=MUTE           SPOW 0/1         Set Power Status         0=UNMUTE, 1=MUTE           SPOW 0/1         Set Power Status         0=UNMUTE, 1=MUTE           SPOW 0/1         Set Power Status         0=UNMUTE, 1=MUTE           SPOW 0/1         Set Power Status         0=UNMUTE, 1=MUTE           SPOW 0/1         Set Power Status         0=UNMUTE, 1=MUTE           SPOW 0/1         Set Power Status         0=UNMUTE, 1=MUTE           SPOW 0/1         Set Power Status         0=UNMUTE, 1=MUTE           SPOW 0/1         Set Power Status         0=UNMUTE, 1=MUTE           SNIC M N 0=4         Set Re-Link         Deveme: Status         Deveme: Status <td></td> <td>0~255.</td> <td></td> <td></td>                                                                                                    |                      | 0~255.             |                                    |                         |
| RETIME         Request Ethernet<br>Timeout         0-OFF, 1=10min,<br>2=20min, 3=30min,<br>4=40min, 5=50min,<br>6=60min           SETIME 0-6         Set Ethernet Timeout         6=60min<br>6=60min           Ethernet (continued)         RLINK         Read Link         MA010-255<br>MA020-255<br>GA010-255<br>GA010-255<br>GA010-255<br>GA010-255<br>GA010-255<br>GA010-255<br>GA020-255<br>GA030-255<br>GA030-255<br>GA030-255           RMUTE         Request Mute Status         0=UNMUTE, 1=MUTE           SMUTE 0/1         Set Mute Status         0=UNMUTE, 1=MUTE           SMUTE 0/1         Set Mute Status         0=UNMUTE, 1=MUTE           SMUTE 0/1         Set Mute Status         0=UNMUTE, 1=MUTE           SPOW 0/1         Set Power Status         0=Power off, 1=Power on           RVER         Request Version         SEE           SPOW 0/1         Set Re-Link         0           SREL         Set Re-Link         1           SDEF         Request Version         TV WALL M Value<br>Value         TV WALL M Value<br>TV WALL Nue<br>Value           SCO 1-4 Y         Set Output TV<br>Wall         Output 1-4         Output 1-4           SCO 1-4 Y         Request H<br>Bostion         Output 1-4         Output 1-4           SCO 1-4 Y         Request V<br>Walue         Output 1-4         Output 1-4           SCO 1-4 Y         Request V<br>Bostion(M*N)         Output 1-                                                                                                    |                      | 0~255              |                                    |                         |
| KE Inne         Timeout         2-20min, 3-30min, 6+30min, 6+                                                                                                    |                      | DETIME             | Request Ethernet                   | <b>0=OFF,</b> 1=10min,  |
| SETIME 0-6         Set Ethernet Timeout         4-40min, 5-50min,<br>6-60min           IP000-255         IP010-255         IP020-255           IP010-255         IP020-255         IP020-255           IP020-255         IP020-255         IP020-255           MA000-255         IP020-255         MA010-255           MA000-255         GA000-255         GA000-255           GA010-255         GA000-255         GA010-255           GA010-255         GA010-255         GA010-255           GA010-255         GA00-255         GA010-255           GA010-255         GA020-256         GA020-255           GA010-255         GA020-255         GA020-255           SEE         Set Mute Status         0=UNMUTE, 1=MUTE           SPOW 0/1         Set Mute Status         0=EUNMUTE, 1=MUTE           SREL         Set Re-Link         0           RVER         Request Version         SEREL           SREL         Set Re-Link         1           RMNC 1-4         Request Version         1           SCO 1-4 Y         Set Output TV         Output 1-4           RCBH 1-4         Request Value         Output 1-4           SCO 1-4 Y         Set Output TPU         Output 1-4                                                                                                    |                      | RETIME             | Timeout                            | 2=20min, 3=30min,       |
| St. Hind, Gro         Set Extended function         6=60min<br>(P000-255)<br>(P000-255)<br>(P000-256)<br>(P000-256)<br>(P000-25)<br>(P000-25)<br>(P0                                        |                      | SETIME 0.6         | Set Ethernet Timeeut               | 4=40min, 5=50min,       |
| Ethernet (continued)RLINKRead LinkIP000-255<br>IP020-256<br>IP020-256<br>IP020-255<br>MA020-255<br>MA020-255<br>MA020-255<br>GA020-255<br>GA020-255<br>Set TWall Value<br>TV Wall Position<br>TWALL N Value<br>Position<br>TWALL N Value<br>Position<br>No<br>Unput 1-4<br>Value<br>SCD 1-4 Y<br>RCBH 1-4<br>SCD 1-4 Y<br>RCBH 1-4<br>SCD 1-4 Y<br>RCBH 1-4<br>SCD 1-4 Y<br>RCBH 1-4<br>SCD 1-4 Y<br>RCBH 1-4<br>Request V<br>Bezel Value<br>RCBH 1-4<br>Request V<br>Bezel Value<br>Set Output T Vall<br>Position<br>No<br>Value<br>Output 1-4, H Bezel<br>Value<br>Value<br>Output 1-4, H Bezel<br>Value<br>Value<br>No<br>Value<br>Output 1-4, V Bezel<br>Value<br>No<br>No<br>No<br>H 1-4, V Bezel<br>Value<br>No<br>No<br>No<br>H 1-4, V Bezel<br>Value<br>No<br>No<br>No<br>No<br>No<br>No<br>No<br>No<br>No<br><td></td> <td>SETIME 0~0</td> <td>Set Ethemet Timeout</td> <td>6=60min</td>                                                                                                    |                      | SETIME 0~0         | Set Ethemet Timeout                | 6=60min                 |
| Ethernet (continued)     RLINK     Read Link     IP010-255<br>IP030-255<br>IP030-255<br>MA020-255<br>MA020-255<br>GA010-255<br>GA010-255<br>GA020-255<br>GA020-255<br>GA020-255<br>GA020-255<br>GA030-255       RMUTE     Request Mute Status     0=UNMUTE, 1=MUTE       SMUTE 0/1     Set Mute Status     0=UNMUTE, 1=MUTE       SMUTE 0/1     Set Mute Status     0=UNMUTE, 1=MUTE       SPOW 0/1     Set Power     0=UNMUTE, 1=MUTE       SPOW 0/1     Set Power Status     0=Power off, 1=Power on       SPOW 0/1     Set Power Status     0=Dower off, 1=Power on       SVER     Request Version     STEL       SDEF     Request Version     STEL       SDEF     Request VUalu     TV WALL M Value<br>TV WALL N Value       SMNC 1-4     Request V Wall Value     Output 1-4       SCO 1-4     Request V Wall Position     Output 1-4       SCO 1-4 Y     Set Output TV Wall<br>Position (MN)     Output 1-4, TV Wall<br>position(MN)       RCBH 1-4     Request H<br>Bezel Value     Output 1-4, H Bezel<br>value       SCB 11-4 0-255     Set Output T Bezel<br>Value     Output 1-4, H Bezel<br>value       REZ     Request V<br>Bezel Value     Output 1-4, V Bezel<br>value       RBEZ     Request Bezel<br>Value     Output 1-4, V Bezel<br>value       RBEZ     Request Bezel<br>Status     0=Bezel off, 1=Bezel on       SEE 0/1     Set Bozel<br>Status     0=Bezel off, 1=Bezel on   <                                                                                                    |                      |                    |                                    | IP000~255               |
| Ethernet (continued)     RLINK     Read Link     IP020-255<br>MA000-255<br>MA000-255<br>GA000-255<br>GA000-255<br>GA000-255<br>GA000-255<br>GA000-255<br>GA020-255<br>GA020-255<br>GA0 |                      |                    |                                    | IP010~255               |
| Ethernet (continued)     RLINK     Read Link     IP030-255<br>MA010-255<br>MA010-255<br>GA000-255<br>GA000-255<br>GA000-255<br>GA020-255<br>GA030-255<br>GA030-255<br>GA030-255       RMUTE     Request Mute Status     0=UNMUTE, 1=MUTE       SMUTE 0/1     Set Mute Status     0=UNMUTE, 1=MUTE       SMUTE 0/1     Set Mute Status     0=UNMUTE, 1=MUTE       SPOW 0/1     Set Power Status     0=Power off, 1=Power on       SPEF     Request Version     SEEL       SDEF     Reset to factory<br>default     TV WALL M Value       RNNC 1-4     Request TV Wall Value     TV WALL M Value       SDEF     Reset to factory<br>default     TV WALL M Value       RCD 1-4     Request Output TV<br>Wall Position     Output 1-4       SCO 1-4 Y     Set Output TV Wall<br>Position     Output 1-4       RCBH 1-4     Request H<br>Bezel Value     Output 1-4, H Bezel<br>value       SCBH 1-4 0-255     Set Output H Bezel<br>Value     Output 1-4, H Bezel<br>value       RCBV 1-4     Request V<br>Bezel Value     Output 1-4, H Bezel<br>value       REZ     Request Bezel<br>Value     Output 1-4, V Bezel<br>value     Output 1-4, V Bezel<br>value       TV Wall     Set D(1-4 0-255     Set Output V Bezel<br>Value     Output 1-4, V Bezel<br>value       REZ     Request<br>Bezel Status     0=Bezel off, 1=Bezel on<br>Status     0=Bezel off, 1=Bezel on                                                                                                    |                      |                    | Read Link                          | IP020~255               |
| Ethernet (continued)     RLINK     Read Link     MA010-255<br>MA020-255<br>GA000-255<br>GA000-255<br>GA020-255<br>GA020-255<br>GA0 |                      |                    |                                    | IP030~255               |
| Ethernet (continued)     RLINK     Read Link     MA020-255<br>MA030-255<br>GA002-255<br>GA020-255<br>GA020-255<br>GA020-255<br>GA020-255       RMUTE     Request Mute Status     0=UNMUTE, 1=MUTE       SMUTE 0/1     Set Mute Status     0=UNMUTE, 1=MUTE       SMUTE 0/1     Set Mute Status     0=UNMUTE, 1=MUTE       SPOW 0/1     Set Power<br>Status     0=UNMUTE, 1=MUTE       SPOW 0/1     Set Power Status     0=Power off, 1=Power on<br>RVER       SPEL     Set Re-Link     0=Power off, 1=Power on<br>RVER       SREL     Set Re-Link     0       RMNC 1-4     Request Version     TV WALL M Value<br>TV WALL N Value       SMNC M N 0-4     Set TV Wall Value     TV WALL M Value<br>TV WALL N Value       SMNC M N 0-4     Set TV Wall Output<br>Value     Output 1-4       SCO 1-4 Y     Request Output TV<br>Wall Position     Output 1-4       SCO 1-4 Y     Set Output TV Wall<br>Position     Output 1-4, TV Wall<br>position(M*N)       RCBH 1-4     Request V<br>Bezel Value     Output 1-4, H Bezel<br>Value     Output 1-4, H Bezel<br>Value       RCBV 1-4     Request V<br>Bezel Value     Output 1-4, V Bezel<br>Value     Output 1-4, V Bezel<br>Value       TV Wall     SEEZ 0/1     Set Eozel<br>Status     Output 1-4, V Bezel<br>Value                                                                                                    |                      |                    |                                    | MA000~255               |
| Emerine (continued)     Request Mute Status     0=UNMUTE, 1=MUTE       RMUTE     Request Mute Status     0=UNMUTE, 1=MUTE       SMUTE 0/1     Set Mute Status     0=UNMUTE, 1=MUTE       SMUTE 0/1     Set Mute Status     0=UNMUTE, 1=MUTE       SPOW 0/1     Set Power Status     0=UNMUTE, 1=MUTE       SPOW 0/1     Set Power Status     0=Dever off, 1=Power on       RVER     Request Version     0=Power off, 1=Power on       SREL     Set Re-Link     0       SDEF     default     TV WALL M Value       RMNC 1-4     Request TV Wall Value     TV WALL M Value       SMNC M N 0-4     Set TV Wall Output     Output 1-4       SCO 1-4 Y     Request Output TV<br>Wall Position     Output 1-4       SCBH 1-4     Request H<br>Bozel Value     Output 1-4, TV Wall<br>position(MFN)       RCBH 1-4     Request H<br>Bozel Value     Output 1-4, H Bezel<br>value       SCBH 1-4 0-255     Set Output H Bezel<br>Value     Output 1-4, H Bezel<br>value       RCBV 1-4     Request V<br>Bozel Value     Output 1-4, V Bezel<br>value       SCBV 1-4 0-255     Set Output V Bezel<br>Value     Output 1-4, V Bezel<br>value       RBEZ     Request<br>Bezel Value     Output 1-4, V Bezel<br>value       SBEZ 0/1     Set Bezel<br>Status     0=Bezel off, 1=Bezel on                                                                                                    | Ethernet (continued) | RLINK              |                                    | MA010~255               |
| System     RMUTE     Request Mute Status     0=UNMUTE, 1=MUTE       RMUTE     Request Mute Status     0=UNMUTE, 1=MUTE       SMUTE 0/1     Set Mute Status     0=UNMUTE, 1=MUTE       SMUTE 0/1     Set Mute Status     0=UNMUTE, 1=MUTE       SMUTE 0/1     Set Mute Status     0=UNMUTE, 1=MUTE       SMUTE 0/1     Set Mute Status     0=UNMUTE, 1=MUTE       SMUTE 0/1     Set Power Status     0=Dewer off, 1=Power on       RVER     Request Version     SEE       SEEL     Set Re-Link     TV Wall Value       SDEF     Reset to factory     default       RMNC 1-4     Request V Wall Value     TV WALL M Value       SMNC M N 0-4     Set TV Wall Output     Vulut 1-4       SCO 1-4     Request Output TV     Output 1-4       RCO 1-4     Set Output TV Wall     Output 1-4, TV Wall       SCO 1-4 Y     Request H     Output 1-4       SCO 1-4 Y     Request H     Output 1-4, TV Wall       SCBH 1-4 0-255     Set Output TV Wall     Output 1-4, H Bezel       Value     SCBV 1-4     Request V     Output 1-4, H Bezel       Value     REV 1-4     Request V     Output 1-4, H Bezel       Value     SEE 0/1     Set Output V Bezel     Output 1-4, V Bezel       Value     Reguest V     Bezel Value <td>Ethemet (continued)</td> <td rowspan="2"></td> <td>MA020~255</td>                                                                                                    | Ethemet (continued)  |                    |                                    | MA020~255               |
| System     RMUTE     Request Mute Status     0=UNMUTE, 1=MUTE       SMUTE 0/1     Set Mute Status     0=UNMUTE, 1=MUTE       SPOW 0/1     Set Power Status     0=UNMUTE, 1=MUTE       SPOW 0/1     Set Power Status     0=Dever off, 1=Power on       RVER     Request Version     SEE       SREL     Set Re-Link     TV WALL M Value       SMC M N 0-4     Set TV Wall Value     TV WALL M Value       SMNC M N 0-4     Set TV Wall Output<br>Value     TV WALL M Value       SMC M N 0-4     Set TV Wall Output<br>Value     TV WALL M Value       SCO 1-4 Y     Request Output TV<br>Wall Position     Output 1-4       SCO 1-4 Y     Set Output H Bezel<br>Value     Output 1-4, H Bezel<br>Value       SCBH 1-4 0-255     Set Output H Bezel<br>Value     Output 1-4, H Bezel<br>Value       RCBV 1-4     Request V<br>Bezel Value     Output 1-4, H Bezel<br>Value       RCBV 1-4     Request V<br>Bezel Value     Output 1-4, H Bezel<br>Value       REEZ     Request Bezel Value     Output 1-4, V Bezel<br>Value       RBEZ     Request Bezel Value     Output 1-4, V Bezel<br>Value       RBEZ     Request Bezel Status     0=Bezel off, 1=Bezel on       SBEZ 0/1     Set Bezel<br>Status     0=Bezel off, 1=Bezel on                                                                                                    |                      |                    |                                    | MAU30~255               |
| System     RMUTE     Request Mute Status     0=UNMUTE, 1=MUTE       SMUTE 0/1     Set Mute Status     0=UNMUTE, 1=MUTE       SMUTE 0/1     Set Mute Status     0=UNMUTE, 1=MUTE       SPOW 0/1     Set Power Status     0=Dower off, 1=Power on       RVER     Request Version     0=SEL       SREL     Set Re-Link     0=SEEL       RMNC 1-4     Request Version     TV WalL M Value       SMNC M N 0-4     Set TV Wall Value     TV WALL M Value       SMNC M N 0-4     Set TV Wall Output<br>Value     Output 1-4       RCO 1-4     Request Output TV<br>Wall Position     Output 1-4       SCO 1-4 Y     Set Output TV Wall<br>Position     Output 1-4       SCBH 1-4     Request H<br>Bezel Value     Output 1-4, TV Wall<br>position(M*N)       RCBV 1-4     Request V<br>Bezel Value     Output 1-4, H Bezel<br>value       RCBV 1-4     Request V<br>Bezel Value     Output 1-4, H Bezel<br>value       RCBV 1-4     Request V<br>Bezel Value     Output 1-4, V Bezel<br>value       REEZ     Set Output V Bezel<br>Value     Output 1-4, V Bezel<br>value       RBEZ     Request Bezel Status     0=Bezel off, 1=Bezel on       SBEZ 0/1     Set Bezel<br>Status     0=Bezel off, 1=Bezel on                                                                                                    |                      |                    |                                    | GA000~255               |
| RMUTE         Request Mute Status         0=UNMUTE, 1=MUTE           SMUTE 0/1         Set Mute Status         0=UNMUTE, 1=MUTE           SMUTE 0/1         Set Mute Status         0=UNMUTE, 1=MUTE           SPOW 0/1         Set Power Status         0=Power off, 1=Power on           SPOW 0/1         Set Power Status         0=Power off, 1=Power on           RPCW         Request Version         0=Status           SDEF         Request Version         0=NNC 1=Qower off, 1=Power on           RVER         Request Version         0=Vower off, 1=Power on           SDEF         Rest to factory default         0=Vower off, 1=Power on           RWNC 1=-4         Request Version         VWALL M Value           SMNC M N 0=4         Set TV Wall Value         TV WALL N Value           SMNC M N 0=4         Set Output TV         Output 1=4           RCO 1=-4         Request Output TV         Output 1=4           SCO 1=-4 Y         Set Output TV Wall         Output 1=4           SCO 1=-4 Y         Set Output TV Wall         Output 1=4           SCBH 1=4         Request H         Output 1=4           SCBH 1=4         Request V         Output 1=4           SCBV 1=4         Request V         Output 1=4           Value         <                                                                                                    |                      |                    |                                    | GA020~255               |
| RMUTE         Request Mute Status         0=UNMUTE           SMUTE 0/1         Set Mute Status         0=UNMUTE, 1=MUTE           SMUTE 0/1         Set Mute Status         0=UNMUTE, 1=MUTE           RPOW         Request Power<br>Status         0=UNMUTE, 1=MUTE           SPOW 0/1         Set Power Status         0=Dower off, 1=Power on<br>RVER         0=Dower off, 1=Power on<br>RVER           SREL         Set Re-Link         0=Dower off, 1=Power on<br>RVER         TV WALL N Value           SMINC 1-4         Request Version         TV WALL N Value           SMIC 1-4         Request TV Wall Value         TV WALL N Value           SMIC 0 1-4         Request Output<br>Value         Output 1-4           SCO 1-4 Y         Request Output TV<br>Wall Position         Output 1-4           SCO 1-4 Y         Set Output TV Wall<br>Position         Output 1-4           SCO 1-4 Y         Request H<br>Bezel Value         Output 1-4           SCBH 1-4         Request V<br>Bezel Value         Output 1-4, H Bezel<br>value           RCBV 1-4         Request V<br>Bezel Value         Output 1-4, H Bezel<br>value           RCBV 1-4         Request V<br>Bezel Value         Output 1-4, H Bezel<br>value           REZ         Set Output V Bezel<br>Value         Output 1-4, V Bezel<br>value           RBEZ         Request<br>Bezel Status                                                                                                    |                      |                    |                                    | GA030~255               |
| System     SMUTE 0/1     Set Mute Status     0=04WH01E, 1=MUTE       RPOW     Request Power<br>Status     0=UNMUTE, 1=MUTE       SPOW 0/1     Set Power Status     0=Dewer off, 1=Power on<br>RVER       Request Version     Request Version       SREL     Set Re-Link       Rest to factory<br>default     TV WALL M Value<br>TV WALL N Value       SMNC 1-4     Request TV Wall Value<br>default     TV WALL M Value<br>TV WALL N Value<br>Output 1-4       SMNC M N 0-4     Set TV Wall Output<br>Value     Output 1-4       RCO 1-4     Request Output TV<br>Wall Position     Output 1-4       SCO 1-4 Y     Set Output TV Wall<br>Position     Output 1-4, TV Wall<br>position(M*N)       RCBH 1-4     Request H<br>Bezel Value     Output 1-4, H Bezel<br>value       SCBH 1-4 0-255     Set Output H Bezel<br>Value     Output 1-4, H Bezel<br>value       RCBV 1-4     Request V<br>Bezel Value     Output 1-4, V Bezel<br>value       RCBV 1-4     Request V<br>Bezel Value     Output 1-4, V Bezel<br>value       REZ     Request<br>Bezel Status     0=Bezel off, 1=Bezel on<br>SEEZ 0/1       SET DV1     Set Bezel<br>Status     0=Bezel off, 1=Bezel on                                                                                                    |                      | RMLITE             | Request Muto Status                |                         |
| System         Set Multe Status         0=UNMUTE, 1=MUTE           RPOW         Request Power<br>Status         0=UNMUTE, 1=MUTE           SPOW 0/1         Set Power Status         0=Power off, 1=Power on           RVER         Request Version         0=Power off, 1=Power on           SREL         Set Re-Link         0=Power off, 1=Power on           SREL         Set Re-Link         0=VNMUTE, 1=MUTE           SMNC 1-4         Request Version         TV WALL M Value           SMNC M N 0-4         Set TV Wall Value         TV WALL M Value           SMNC M N 0-4         Set TV Wall Output Value         TV WALL N Value           SMNC M N 0-4         Set Output TV         Output 1-4           Request Output TV         Wall Position         Output 1-4           SCO 1-4 Y         Set Output TV Wall         Output 1-4, TV Wall           SCO 1-4 Y         Request H         Output 1-4           SCBH 1-4         Bezel Value         Output 1-4           SCBH 1-4 0-255         Set Output TV Bezel         Output 1-4           Value         SCBV 1-4         Request V         Output 1-4           SCBV 1-4         Request V         Output 1-4         Output 1-4           SCBV 1-4 0-255         Set Output V Bezel         Output 1-4, V Bezel                                                                                                    |                      |                    | Request Mule Status                |                         |
| RPOW         Request Power<br>Status         0=UNMUTE, 1=MUTE           SPOW 0/1         Set Power Status         0=Power off, 1=Power on<br>RVER         0=Power off, 1=Power on<br>RVER           SREL         Set Re-Link         0           SDEF         default         TV Wall Value           RMNC 1-4         Request V Wall Value         TV WALL M Value<br>TV WALL N Value           SMNC M N 0-4         Set TV Wall Output<br>Value         TV Wall N Value<br>Output 1-4           RCO 1-4         Request Output TV<br>Wall Position         Output 1-4           SCO 1-4 Y         Set Output TV Wall<br>Position         Output 1-4           RCBH 1-4         Request H<br>Bezel Value         Output 1-4           SCBH 1-4 0-255         Set Output H Bezel<br>Value         Output 1-4           RCBV 1-4         Request V<br>Bezel Value         Output 1-4           SCBV 1-4 0-255         Set Output V Bezel<br>Value         Output 1-4           REZ         Set Output V Bezel<br>Value         Output 1-4           REZ         Request bezel<br>Value         Output 1-4, V Bezel<br>value           RBEZ         Request<br>Bezel Status         0=Bezel off, 1=Bezel on           SBEZ 0/1         Set Bezel<br>Status         0=Bezel off, 1=Bezel on                                                                                                    |                      |                    | Set Mute Status                    |                         |
| System     Status     0=Power off, 1=Power on       RVER     Request Version     0       SREL     Set Re-Link     1       SDEF     default     TV WALL M Value       RMNC 1~4     Request TV Wall Value     TV WALL M Value       SMNC M N 0~4     Set TV Wall Output     TV WALL N Value       SMNC M N 0~4     Set TV Wall Output     VWALL N Value       RCO 1~4     Request Output TV     Output 1~4       RCO 1~4     Request Output TV Wall     Output 1~4       SCO 1~4 Y     Set Output TV Wall     Output 1~4       SCO 1~4 Y     Set Output TV Wall     Output 1~4       SCO 1~4 Y     Request H     Output 1~4       SCBH 1~4     Request V     Output 1~4       SCBH 1~4     Request V     Output 1~4       SCBH 1~4 0~255     Set Output H Bezel     Output 1~4       RCBV 1~4     Request V     Output 1~4       SCBV 1~4 0~255     Set Output V Bezel     Output 1~4       REZ     Request V     Output 1~4       Bezel Value     Output 1~4     Set Output V Bezel       TV Wall     SEE 0/1     Set Bezel Status     0=Bezel off, 1=Bezel on                                                                                                    |                      | RPOW               | Request Power                      | 0=UNMUTE, 1=MUTE        |
| System     SPOW 0/1     Set Power Status     0=Power off, 1=Power off       RVER     Request Version     SREL     Set Re-Link       SREL     Set Re-Link     Reset to factory     default       SDEF     RMINC 1~4     Request TV Wall Value     TV WALL M Value       SMNC M N 0~4     Set TV Wall Output     TV WALL N Value       SMNC M N 0~4     Set TV Wall Output     TV WALL N Value       RCO 1~4     Request Output TV     Output 1~4       RCO 1~4     Request Output TV Wall Position     Output 1~4       SCO 1~4 Y     Set Output TV Wall     Output 1~4, TV Wall position(M*N)       RCBH 1~4     Request H     Output 1~4       SCBH 1~4 0~255     Set Output H Bezel Value     Output 1~4, H Bezel value       RCBV 1~4     Request V     Output 1~4, H Bezel value       SCBV 1~4 0~255     Set Output V Bezel Value     Output 1~4, V Bezel value       RCBV 1~4     Request V     Output 1~4, V Bezel value       SCBV 1~4 0~255     Set Output V Bezel Value     Output 1~4, V Bezel value       REEZ     Request Bezel Status     0=Bezel off, 1=Bezel on       SBEZ 0/1     Set Bezel Status     0=Bezel off, 1=Bezel on                                                                                                    |                      | 000111.014         | Status                             |                         |
| RVER         Request Version           SREL         Set Re-Link           SDEF         Reset to factory<br>default           RMNC 1~4         Request TV Wall Value<br>TV WALL M Value           SMNC M N 0~4         Set TV Wall Output<br>Value         TV WALL M Value<br>TV WALL N Value<br>Output 1-4           RC0 1~4         Request Output TV<br>Wall Position         Output 1-4           SC0 1~4 Y         Set Output TV Wall<br>Position         Output 1-4, TV Wall<br>position(M*N)           RCBH 1~4         Request H<br>Bezel Value         Output 1-4, H Bezel<br>Value           SCBH 1~4 0~255         Set Output H Bezel<br>Value         Output 1-4, H Bezel<br>value           RCBV 1~4         Request V<br>Bezel Value         Output 1-4, H Bezel<br>value           SCBV 1~4         Request V<br>Bezel Value         Output 1-4           SCBV 1~4         Request V<br>Bezel Value         Output 1-4, V Bezel<br>value           SCBV 1~4         Set Output V Bezel<br>Value         Output 1-4, V Bezel<br>value           RBEZ         Request<br>Bezel Status         O=Bezel off, 1=Bezel on<br>Status           REEZ 0/1         Set Bezel<br>Status         Unit model NO. Setting                                                                                                    |                      | SPOW 0/1           | Set Power Status                   | 0=Power off, 1=Power on |
| SREL         Set Re-Link           System         Reset to factory<br>default         TV WALL M Value           RMNC 1-4         Request TV Wall Value         TV WALL M Value<br>TV WALL N Value           SMNC M N 0-4         Set TV Wall Output<br>Value         TV WALL M Value<br>Output 1-4           SMNC 1-4         Request Output<br>Value         Output 1-4           RCO 1-4         Request Output TV<br>Wall Position         Output 1-4, TV Wall<br>position(M*N)           RCBH 1-4         Set Output TV Wall<br>Position         Output 1-4, TV Wall<br>position(M*N)           RCBH 1-4         Request H<br>Bezel Value         Output 1-4           SCBH 1-4 0-255         Set Output H Bezel<br>Value         Output 1-4, H Bezel<br>value           RCBV 1-4         Request V<br>Bezel Value         Output 1-4, Wezel<br>value           SCBV 1-4 0-255         Set Output V Bezel<br>Value         Output 1-4, V Bezel<br>value           RBEZ         Request<br>Bezel Status         Output 1-4, V Bezel<br>value           SBEZ 0/1         Set Bezel<br>Status         0=Bezel off, 1=Bezel on                                                                                                    |                      | RVER               | Request Version                    |                         |
| System         Reset to factory<br>default         TV WALL M Value           RMNC 1-4         Request TV Wall Value         TV WALL M Value<br>TV WALL N Value<br>Output 1-4           SMNC M N 0-4         Set TV Wall Output<br>Value         Output 1-4           RCO 1-4         Request Output TV<br>Wall Position         Output 1-4           SCO 1-4 Y         Set Output TV Wall<br>Position         Output 1-4, TV Wall<br>position(M*N)           RCBH 1-4         Request H<br>Bezel Value         Output 1-4, H Bezel<br>value           SCBH 1-4 0-255         Set Output H Bezel<br>Value         Output 1-4, H Bezel<br>value           RCBV 1-4         Request V<br>Bezel Value         Output 1-4, H Bezel<br>value           RCBV 1-4         Request V<br>Bezel Value         Output 1-4, V Bezel<br>value           RCBV 1-4         Request V<br>Bezel Value         Output 1-4, V Bezel<br>value           SCBV 1-4 0-255         Set Output V Bezel<br>Value         Output 1-4, V Bezel<br>value           RBEZ         Request<br>Bezel Status         Output 1-4, V Bezel<br>value           SBEZ 0/1         Set Bezel<br>Status         0=Bezel off, 1=Bezel on                                                                                                    |                      | SREL               | Set Re-Link                        |                         |
| System     SDEF     Request TV Wall Value     TV WALL M Value       SMNC 1-4     Request TV Wall Output     TV WALL N Value       SMNC M N 0~4     Set TV Wall Output     Output 1~4       RCO 1-4     Request Output TV     Output 1~4       RCO 1-4     Request Output TV Wall     Output 1~4       SCO 1-4 Y     Set Output TV Wall     Output 1~4, TV Wall       RCBH 1-4     Request H     Output 1~4       SCBH 1-4 0-255     Set Output H Bezel     Output 1~4, H Bezel       Value     RCBV 1-4     Request V     Output 1~4, H Bezel       SCBV 1-4 0-255     Set Output V Bezel     Output 1~4, H Bezel       RCBV 1-4     Request V     Output 1~4       SCBV 1-4 0-255     Set Output V Bezel     Output 1~4, V Bezel       RBEZ     Request V     Output 1~4, V Bezel       SCBV 1-4 0-255     Set Output V Bezel     Output 1~4, V Bezel       Value     SEE 0/1     Set Bezel     Output 1~4, V Bezel       RBEZ     Request Bezel Status     0=Bezel off, 1=Bezel on       SBEZ 0/1     Set Bezel     Status     0=Bezel off, 1=Bezel on                                                                                                    |                      |                    | Boost to factory                   |                         |
| System     SDEF     Default       RMNC 1~4     Request TV Wall Value     TV WALL M Value<br>TV WALL N Value<br>Output 1~4       SMNC M N 0~4     Set TV Wall Output<br>Value     TV WALL M Value<br>Output 1~4       RCO 1~4     Request Output TV<br>Wall Position     Output 1~4       SCO 1~4 Y     Set Output TV Wall<br>Position     Output 1~4, TV Wall<br>position(M*N)       RCBH 1~4     Request H<br>Bezel Value     Output 1~4, H Bezel<br>value       SCBH 1~4 0~255     Set Output H Bezel<br>Value     Output 1~4, H Bezel<br>value       RCBV 1~4     Request V<br>Bezel Value     Output 1~4, H Bezel<br>value       RCBV 1~4     Request V<br>Bezel Value     Output 1~4, H Bezel<br>value       RCBV 1~4     Request V<br>Bezel Value     Output 1~4, V Bezel<br>value       SCBV 1~4 0~255     Set Output V Bezel<br>Value     Output 1~4, V Bezel<br>value       TV Wall     SBEZ 0/1     Set Bezel<br>Status     O=Bezel off, 1=Bezel on                                                                                                    |                      |                    | default                            |                         |
| System         RMNC 1~4         Request TV Wall Value         TV WALL M Value           SMNC M N 0~4         Set TV Wall Output<br>Value         TV WALL N Value<br>Output 1~4           RCO 1~4         Request Output TV<br>Wall Position         Output 1~4           SCO 1~4 Y         Set Output TV Wall<br>Position         Output 1~4, TV Wall<br>position(M*N)           RCBH 1~4         Request H<br>Bezel Value         Output 1~4           SCBH 1~4 0~255         Set Output H Bezel<br>Value         Output 1~4, H Bezel<br>value           RCBV 1~4         Request V<br>Bezel Value         Output 1~4, H Bezel<br>value           RCBV 1~4         Set Output V Bezel<br>Value         Output 1~4, V Bezel<br>value           RCBV 1~4         Bezel Value         Output 1~4, V Bezel<br>value           REEZ         Set Output V Bezel<br>Value         Output 1~4, V Bezel<br>value           RBEZ         Request<br>Bezel Status         O=Bezel off, 1=Bezel on           SBEZ 0/1         Set Bezel<br>Status         Unit model NO. Setting                                                                                                    |                      | SDEF               |                                    |                         |
| System     SMNC M N 0-4     Set TV Wall Output<br>Value     TV WALL N Value<br>Output 1-4       RC0 1~4     Request Output TV<br>Wall Position     Output 1-4       SC0 1~4 Y     Set Output TV Wall<br>Position     Output 1-4, TV Wall<br>position(M*N)       RCBH 1~4     Request H<br>Bezel Value     Output 1-4, H Bezel<br>value       SCBH 1~4 0~255     Set Output H Bezel<br>Value     Output 1-4, H Bezel<br>value       RCBV 1~4     Request V<br>Bezel Value     Output 1-4, H Bezel<br>value       RCBV 1~4     Request V<br>Bezel Value     Output 1-4       SCBV 1~4 0~255     Set Output V Bezel<br>Value     Output 1-4, V Bezel<br>value       TV Wall     SEZ 0/1     Set Bezel<br>Status     Output 1~4, V Bezel<br>value       BEZ 0/1     Set Bezel<br>Status     O=Bezel off, 1=Bezel on<br>Value                                                                                                    |                      | RMNC 1~4           | Request TV Wall Value              | TV WALL M Value         |
| Shinke in No.4     Value     Output 1-4       RC0 1-4     Request Output TV<br>Wall Position     Output 1-4       SCO 1-4 Y     Set Output TV Wall<br>Position     Output 1-4, TV Wall<br>position(M*N)       RCBH 1-4     Request H<br>Bezel Value     Output 1-4, HBezel<br>value       SCBH 1-4 0~255     Set Output H Bezel<br>Value     Output 1-4, HBezel<br>value       RCBV 1-4     Request V<br>Bezel Value     Output 1-4, HBezel<br>value       RCBV 1-4     Request V<br>Bezel Value     Output 1-4, HBezel<br>value       RCBV 1-4     Request V<br>Bezel Value     Output 1-4, VBezel<br>value       RBEZ     Request<br>Bezel Status     Output 1-4, VBezel<br>value       RBEZ     Request<br>Bezel Status     0=Bezel off, 1=Bezel on<br>Status       Request Device's Model     Unit model NO. Setting                                                                                                    | System               |                    | Set TV Wall Output                 | TV WALL N Value         |
| RCO 1~4     Request Output TV<br>Wall Position     Output 1~4       SCO 1~4 Y     Set Output TV Wall<br>Position     Output 1~4, TV Wall<br>position(M*N)       RCBH 1~4     Request H<br>Bezel Value     Output 1~4       SCBH 1~4 0~255     Set Output H Bezel<br>Value     Output 1~4, H Bezel<br>value       RCBV 1~4     Request V<br>Bezel Value     Output 1~4, H Bezel<br>value       RCBV 1~4     Request V<br>Bezel Value     Output 1~4       SCBV 1~4 0~255     Set Output V Bezel<br>Value     Output 1~4       SCBV 1~4 0~255     Set Output V Bezel<br>Value     Output 1~4, V Bezel<br>value       RBEZ     Request<br>Bezel Status     Output 1~4, V Bezel<br>value       SBEZ 0/1     Set Bezel<br>Status     0=Bezel off, 1=Bezel on<br>Status                                                                                                    |                      | SIVING IVI IN 0~4  | Value                              | Output 1~4              |
| RCO 1~4     Nequest Output 1 v     Output 1~4       SCO 1~4 Y     Set Output TV Wall<br>Position     Output 1~4, TV Wall<br>position(M*N)       RCBH 1~4     Request H<br>Bezel Value     Output 1~4, H Bezel<br>value       SCBH 1~4 0~255     Set Output H Bezel<br>Value     Output 1~4, H Bezel<br>value       RCBV 1~4     Request V<br>Bezel Value     Output 1~4, H Bezel<br>value       SCBV 1~4 0~255     Set Output V<br>Bezel Value     Output 1~4, H Bezel<br>value       SCBV 1~4 0~255     Set Output V<br>Bezel Value     Output 1~4, V Bezel<br>value       RBEZ     Request<br>Bezel Status     Output 1~4, V Bezel<br>value       RBEZ     Request<br>Bezel Status     Output 1~4, V Bezel<br>value       SBEZ 0/1     Set Bezel<br>Status     0=Bezel off, 1=Bezel on<br>Status                                                                                                    |                      |                    | Request Output TV<br>Wall Position |                         |
| RC0 1~4     Num roution       Sc0 1~4 Y     Set Output TV Wall<br>Position     Output 1~4, TV Wall<br>position(M*N)       RCBH 1~4     Request H<br>Bezel Value     Output 1~4       SCBH 1~4 0~255     Set Output H Bezel<br>Value     Output 1~4, H Bezel<br>value       RCBV 1~4     Request V<br>Bezel Value     Output 1~4       SCBV 1~4     Request V<br>Bezel Value     Output 1~4       SCBV 1~4 0~255     Set Output V Bezel<br>Value     Output 1~4       RBEZ     Request<br>Bezel Status     Output 1~4, V Bezel<br>value       RBEZ     Request<br>Bezel Status     Output 1~4, V Bezel<br>value       SBEZ 0/1     Set Bezel<br>Status     0=Bezel off, 1=Bezel on                                                                                                    |                      |                    |                                    | Output 1~4              |
| SCO 1~4 Y     Set Output TV Wall<br>Position     Output 1~4, TV Wall<br>position(M*N)       RCBH 1~4     Request H<br>Bezel Value     Output 1~4       SCBH 1~4 0~255     Set Output H Bezel<br>Value     Output 1~4, H Bezel<br>value       RCBV 1~4     Request V<br>Bezel Value     Output 1~4, W Bezel<br>value       SCBV 1~4 0~255     Set Output V Bezel<br>Value     Output 1~4, V Bezel<br>value       SCBV 1~4 0~255     Set Output V Bezel<br>Value     Output 1~4, V Bezel<br>value       RBEZ     Request<br>Bezel Status     Output 1~4, V Bezel<br>value       SBEZ 0/1     Set Bezel<br>Status     0=Bezel off, 1=Bezel on<br>Status                                                                                                    |                      | RCO 1~4            |                                    |                         |
| SCO 1~4 Y     Position     Position       RCBH 1~4     Request H<br>Bezel Value     Output 1~4       SCBH 1~4 0~255     Set Output H Bezel<br>Value     Output 1~4, H Bezel<br>value       RCBV 1~4     Request V<br>Bezel Value     Output 1~4, H Bezel<br>value       RCBV 1~4     Request V<br>Bezel Value     Output 1~4       SCBV 1~4 0~255     Set Output V Bezel<br>Value     Output 1~4, V Bezel<br>value       REZ     Request<br>Bezel Status     Output 1~4, V Bezel<br>value       RBEZ     Request<br>Bezel Status     O=Bezel off, 1=Bezel on       SBEZ 0/1     Set Bezel<br>Status     Unit model NO, Setting                                                                                                    |                      | Set Output TV/Wall | Set Output TV Wall                 | Output 1~4. TV Wall     |
| SCO 1~4 Y       Reduest H       Output 1~4         RCBH 1~4       Request H       Output 1~4         SCBH 1~4 0~255       Set Output H Bezel       Output 1~4, H Bezel         Value       Request V       Output 1~4, H Bezel         RCBV 1~4       Request V       Output 1~4         SCBV 1~4 0~255       Set Output V Bezel       Output 1~4         SCBV 1~4 0~255       Set Output V Bezel       Output 1~4, V Bezel         Value       REZ       Request       Output 1~4, V Bezel         RBEZ       Request       Bezel Status       0=Bezel off, 1=Bezel on         SBEZ 0/1       Set Bezel       Status       0=Bezel off, 1=Bezel on                                                                                                    |                      |                    | Position                           | position(M*N)           |
| RCBH 1~4     Request H<br>Bezel Value     Output 1~4       SCBH 1~4 0~255     Set Output H Bezel<br>Value     Output 1~4, H Bezel<br>value       RCBV 1~4     Request V<br>Bezel Value     Output 1~4,       SCBV 1~4 0~255     Set Output V Bezel<br>Value     Output 1~4,       SCBV 1~4 0~255     Set Output V Bezel<br>Value     Output 1~4,       RBEZ     Request<br>Bezel Status     Output 1~4,       SBEZ 0/1     Set Bezel<br>Status     0=Bezel off, 1=Bezel on                                                                                                    |                      | SCO 1~4 Y          |                                    |                         |
| Bezel Value     Output 1~4, H Bezel       SCBH 1~4 0~255     Set Output H Bezel     Output 1~4, H Bezel       RCBV 1~4     Request V     Output 1~4       SCBV 1~4 0~255     Set Output V Bezel     Output 1~4, V Bezel       SCBV 1~4 0~255     Set Output V Bezel     Output 1~4, V Bezel       RBEZ     Request     Output 1~4, V Bezel       SBEZ 0/1     Set Bezel Status     0=Bezel off, 1=Bezel on       Request Device's Model     Unit model NO. Setting                                                                                                    |                      | RCBH 1~4           | Request H                          | Output 1~4              |
| SCBH 1~4 0~255     Set Output H Bezel<br>Value     Output 1~4, H Bezel<br>value       RCBV 1~4     Request V<br>Bezel Value     Output 1~4       SCBV 1~4 0~255     Set Output V Bezel<br>Value     Output 1~4, V Bezel<br>value       TV Wall     RBEZ     Request<br>Bezel Status     Output 1~4, V Bezel<br>value       SBEZ 0/1     Set Bezel<br>Status     Output 1~4, V Bezel<br>value       Request Device's Model     Unit model NO. Setting                                                                                                    |                      |                    | Bezel Value                        | -                       |
| Value     Value       RCBV 1~4     Request V<br>Bezel Value     Output 1~4       SCBV 1~4 0~255     Set Output V Bezel<br>Value     Output 1~4, V Bezel<br>value       TV Wall     RBEZ     Request<br>Bezel Status     Output 1~4, V Bezel<br>value       SBEZ 0/1     Set Bezel<br>Status     0=Bezel off, 1=Bezel on       Request Device's Model     Unit model NO. Setting                                                                                                    |                      | SCBH 1~4 0~255     | Set Output H Bezel                 | Output 1~4, H Bezel     |
| RCBV 1~4     Request V<br>Bezel Value     Output 1~4       SCBV 1~4 0~255     Set Output V Bezel<br>Value     Output 1~4, V Bezel<br>value       TV Wall     RBEZ     Request<br>Bezel Status     Output 1~4, V Bezel<br>value       SBEZ 0/1     Set Bezel<br>Status     0=Bezel off, 1=Bezel on       Request Device's Model     Unit model NO, Setting                                                                                                    |                      |                    | Value                              | value                   |
| Bezel Value     Output 1 - 4       SCBV 1~4 0~255     Set Output V Bezel<br>Value     Output 1~4, V Bezel<br>value       RBEZ     Request<br>Bezel Status     Output 1~4, V Bezel<br>value       SBEZ 0/1     Set Bezel<br>Status     0=Bezel off, 1=Bezel on       Request Device's Model     Unit model NO. Setting                                                                                                    | TV Wall              | RCBV 1~4           | Request V                          | Output 1~4              |
| SCBV 1~4 0~255     Set Output V Bezel<br>Value     Output 1~4, V Bezel<br>value       TV Wall     RBEZ     Request<br>Bezel Status     0=Bezel off, 1=Bezel on       SBEZ 0/1     Set Bezel<br>Status     O=Bezel off, 1=Bezel on                                                                                                    |                      |                    | Bezel Value                        |                         |
| SCBV 1~4 0~255     Output V Doctor     Output 1~4, V Bezel       Value     Value     Value       RBEZ     Request     Bezel Status       SBEZ 0/1     Set Bezel       Request Device's Model     Unit model NO. Setting                                                                                                    |                      |                    | Set Output V Bezel                 |                         |
| RBEZ     Request<br>Bezel Status     0=Bezel off, 1=Bezel on       SBEZ 0/1     Set Bezel<br>Status     0=Bezel off, 1=Bezel on                                                                                                    |                      | SCBV 1~4 0~255     | Value                              | Output 1~4, V Bezel     |
| RBEZ     Request<br>Bezel Status     0=Bezel off, 1=Bezel on       SBEZ 0/1     Set Bezel<br>Status     0=Bezel off, 1=Bezel on       Request Device's Model     Unit model NO, Setting                                                                                                    |                      |                    |                                    | value                   |
| TV Wall     Bezel Status     0=Bezel off, 1=Bezel on       SBEZ 0/1     Set Bezel<br>Status     0=Bezel off, 1=Bezel on       Request Device's Model     Unit model NO. Setting                                                                                                    |                      | RBEZ               | Request                            | 0=Bezel off, 1=Bezel on |
| SBEZ 0/1     Set Bezel<br>Status     Set Bezel<br>Unit model NO. Setting                                                                                                    |                      |                    | Bezel Status                       |                         |
| Status       Request Device's Model       Unit model NO. Setting                                                                                                    |                      |                    | Set Bezel                          |                         |
| Request Device's Model Unit model NO. Setting                                                                                                    |                      |                    | Status                             |                         |
| Unit model NO. Setting                                                                                                    |                      |                    | Request Device's Model             |                         |
| No Summer States and States and S                                                                                                    |                      |                    | No                                 | Unit model NO. Setting  |
| RMDN be 1~255                                                                                                    |                      | RMDN               |                                    | be 1~255                |
| SMDN 0~255 Set Device's Model No.                                                                                                    |                      | SMDN 0~255         | Set Device's Model No.             |                         |
| SWDE Reset TV Wall Value                                                                                                    |                      | SWDE               | Reset TV Wall Value                |                         |
| SHOT 0~23         Set Hot Setting         0=1x1, 1=2x2,                                                                                                    |                      | SHOT 0~23          | Set Hot Setting                    | <b>0=1x1</b> , 1=2x2,   |

| Item                | Command   | Description           | Parameter                          |
|---------------------|-----------|-----------------------|------------------------------------|
|                     |           |                       | 2=3x3, 3=4x4,                      |
|                     |           |                       | 4=5x5, 5=6x6,                      |
|                     |           |                       | 6=2x3, 7=3x2,                      |
|                     |           |                       | 8=3x4, 9=4x2,                      |
|                     |           |                       | 10=4x3, 11=4x5,                    |
|                     |           |                       | 12=1x2, 13=2x1,                    |
|                     |           |                       | 14=1x3, 15=3x1,                    |
|                     |           |                       | 16=1x4, 17=4x1,                    |
|                     |           |                       | 18=2x4, 19=3x5,                    |
|                     |           |                       | 20=5x4, 21=5x3,                    |
|                     |           |                       | 22=6x2, 23=6x3                     |
|                     | SFAVE 1~5 | Save Favorite Setting |                                    |
| TV Wall (continued) | RFAVE 1~5 | Recall Favorite       |                                    |
|                     |           | Setting               |                                    |
|                     | RBY       | Request Bypass        | 0=non Bypass,<br>- <b>1=Bypass</b> |
|                     |           | Setting               |                                    |
|                     | SBY 0/1   | Set Bypass Setting    |                                    |

#### **Telnet Control**

Before attempting to use the Telnet control, please ensure that both the Scaler (via the 'CONTROL' port) and the PC/Laptop are connected to the same active network.

To access the Telnet control in Windows 7/10, click on the 'Start' menu and type "cmd" in the Search field then press enter Under Windows XP go to the 'Start' menu and click on "Run", type "cmd" with then press enter.

Under Mac OS X, go to Go→Applications→Utilities→Terminal

Once in the command line interface (CLI) type "telnet", then the "IP address" of the Scaler and hit enter. Only when the Telnet port (device port) is not set to 23 will the number "device port" then need to be entered after IP address (device IP) and before hit enter.

| Administrator: C:\Windows\system32\cmd.exe                                                             | ×        |
|----------------------------------------------------------------------------------------------------|----------|
| Microsoft Windows [Version 6.1.7600]<br>Copyright (c) 2009 Microsoft Corporation. All rights reserved. | <u>^</u> |
| C:\Users\CYP>telnet 192.168.5.80 23_                                                                   |          |
|                                                                                                    |          |

This will bring us into the device which we wish to control. Type "HELP" to list the available commands.

**Please Note:** All the commands will be not executed unless followed by a carriage return. Commands are case-insensitive. If the IP is changed then the IP Address required for Telnet access will also change accordingly.

# **CE/FCC Statement**

#### **CE** Certification

This equipment complies with the requirements relating to Electromagnetic Compatibility Standards EN55022/EN55024 and the further standards cited therein. It must be used with shielded cables only. It has been manufactured under the scope of RoHS compliance.

#### CE Konformitätserklärung

Dieses Produkt entspricht den einschlägigen EMV Richtlinien der EU für IT-Equipment und darf nur zusammen mit abgeschirmten Kabeln verwendet werden.

Diese Geräte wurden unter Berücksichtigung der RoHS Vorgaben hergestellt.

Die formelle Konformitätserklärung können wir Ihnen auf Anforderung zur Verfügung stellen

#### FCC Certification

This equipment has been tested and found to comply with the limits for a Class B digital device, pursuant to part 15 of the FCC Rules. These limits are designed to provide reasonable protection against harmful interference in a residential installation.

You are cautioned that changes or modification not expressly approved by the party responsible for compliance could void your authority to operate the equipment.

This device complies with part 15 of the FCC Rules.

Operation is subject to the following two conditions:

- 1. This device may not cause harmful interference, and
- 2. This device must accept any interference received, including interference that may cause undesired operation.

#### LINDY Herstellergarantie – Hinweis für Kunden in Deutschland

LINDY gewährt für dieses Produkt über die gesetzliche Regelung in Deutschland hinaus eine zweijährige Herstellergarantie ab Kaufdatum. Die detaillierten Bedingungen dieser Garantie finden Sie auf der LINDY Website aufgelistet bei den AGBs.

#### LINDY Herstelleradresse (EU) / LINDY Contact Address

LINDY-Elektronik GmbH Markircher Str. 20 DE-68229 Mannheim GERMANY T:. +49 (0)621 47005 0 info@lindy.de

LINDY Electronics Ltd. Sadler Forster Way Teesside Industrial Estate, Thornaby Stockton-on-Tees, TS17 9JY United Kingdom T: +44 (0) 1642 754000 postmaster@lindy.co.uk

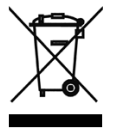

#### WEEE (Waste of Electrical and Electronic Equipment), Recycling of Electronic Products

#### Europe, United Kingdom

In 2006 the European Union introduced regulations (WEEE) for the collection and recycling of all waste electrical and electronic equipment. It is no longer allowable to simply throw away electrical and electronic equipment. Instead, these products must enter the recycling process.

Each individual EU member state has implemented the WEEE regulations into national law in slightly different ways. Please follow your national law when you want to dispose of any electrical or electronic products. More details can be obtained from your national WEEE recycling agency.

#### **Germany / Deutschland**

Die Europäische Union hat mit der WEEE Direktive Regelungen für die Verschrottung und das Recycling von Elektro- und Elektronikprodukten geschaffen. Diese wurden im Elektro- und Elektronikgerätegesetz – ElektroG in deutsches Recht umgesetzt. Dieses Gesetz verbietet das Entsorgen von entsprechenden, auch alten, Elektro- und Elektronikgeräten über die Hausmülltonne! Diese Geräte müssen den lokalen Sammelsystemen bzw. örtlichen Sammelstellen zugeführt werden! Dort werden sie kostenlos entgegen genommen. Die Kosten für den weiteren Recyclingprozess übernimmt die Gesamtheit der Gerätehersteller.

#### France

En 2006, l'union Européenne a introduit la nouvelle réglementation (DEEE) pour le recyclage de tout équipement électrique et électronique.

Chaque Etat membre de l'Union Européenne a mis en application la nouvelle réglementation DEEE de manières légèrement différentes. Veuillez suivre le décret d'application correspondant à l'élimination des déchets électriques ou électroniques de votre pays.

#### Italy

Nel 2006 l'unione europea ha introdotto regolamentazioni (WEEE) per la raccolta e il riciclo di apparecchi elettrici ed elettronici. Non è più consentito semplicemente gettare queste apparecchiature, devono essere riciclate. Ogni stato membro dell' EU ha tramutato le direttive WEEE in leggi statali in varie misure. Fare riferimento alle leggi del proprio Stato quando si dispone di un apparecchio elettrico o elettronico.

Per ulteriori dettagli fare riferimento alla direttiva WEEE sul riciclaggio del proprio Stato.

€ F©

Tested to Comply with FCC Standards For Home and Office Use! LINDY No 38134

1<sup>st</sup> Edition, October 2015

www.lindy.com